# Afspelen via je PC

**Opmerking:** Wij gaan er vanuit dat je de Flipshare software op je PC hebt geïnstalleerd! De software maakt dan automatisch mappen aan in je PC om de opnames uit de Flipcam te bewaren. Steek de Flipcam via de USB arm in je PC. Ga via het Flipcam icoon op je bureaublad naar het Flipshare werkblad. Daar kan je opnames en films zoeken, selecteren en afspelen.

## Opzoeken opnames op camera

Klik in het menu aan de linkerkant van het werkblad op Camrecorder; je ziet nu alle opnames die nog op je Flipcam staan. Boven deze opnames staat een geel icoon met Unsaved; je hebt ze nog niet opgeslagen op je PC!

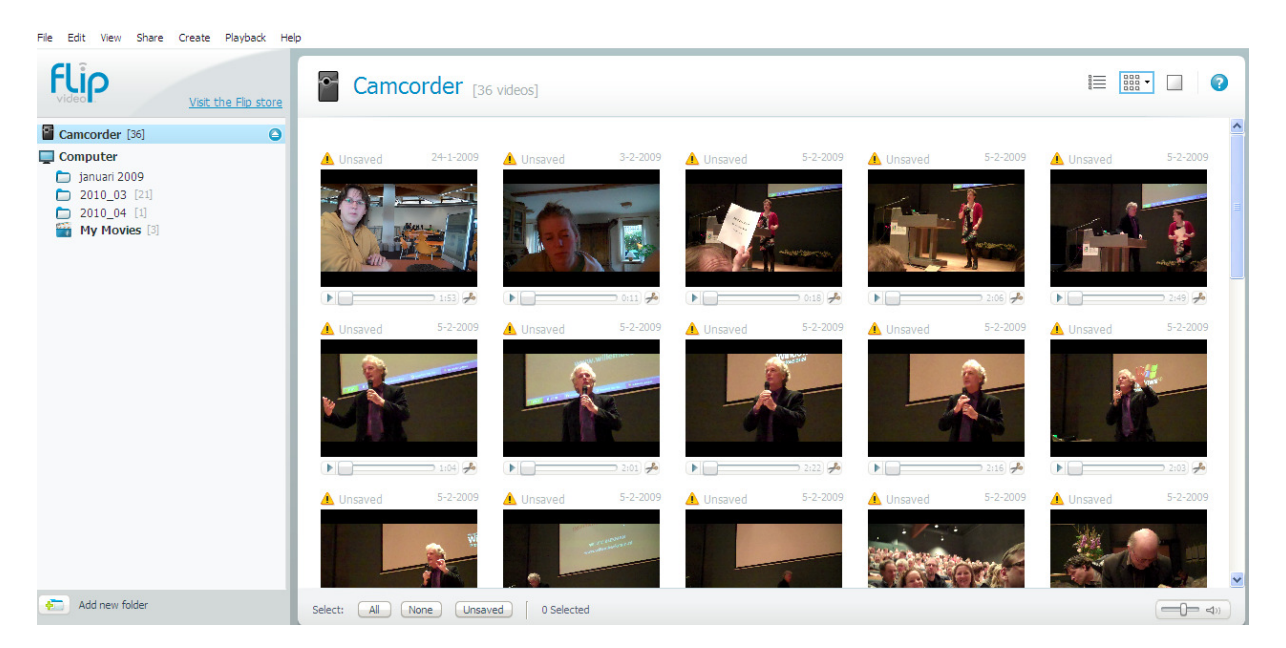

#### Opzoeken opnames op computer

Klik nu op een van de mappen onder 'Computer'; je ziet alle filmpjes die je hebt opgeslagen. Boven deze opnames staat niet meer unsaved!

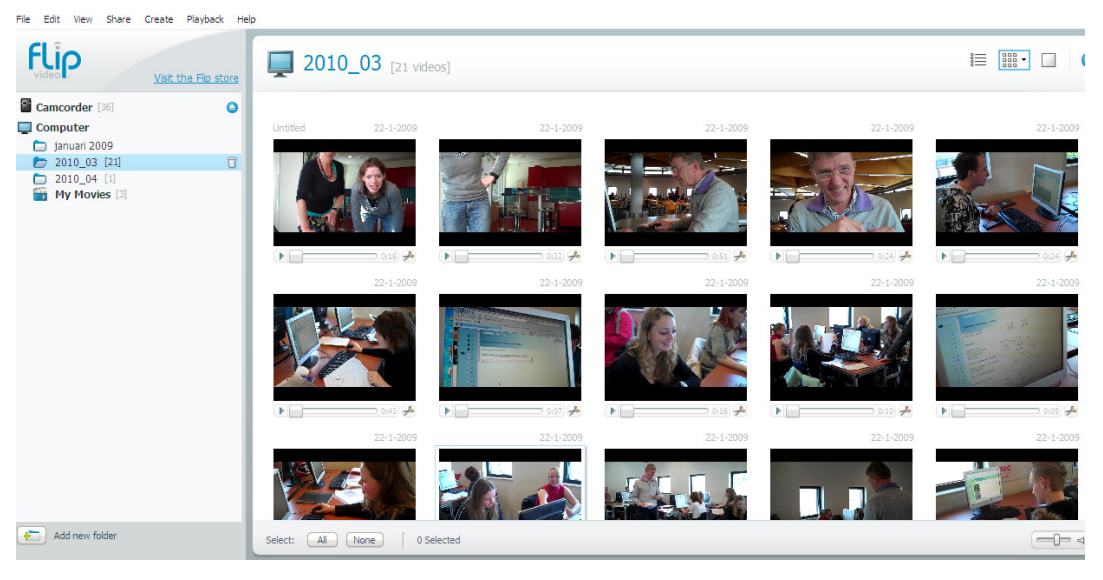

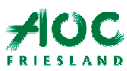

Servicebureau ICT leren

## Opzoeken gemonteerde films op de computer

Klik op My Movies en je ziet al je gemonteerde films:

| 🕑 FlipShare                                                                 |                                           |                              |                              |
|-----------------------------------------------------------------------------|-------------------------------------------|------------------------------|------------------------------|
| File Edit View Share Create Playback Hel                                    | p                                         |                              |                              |
| Video Visit the Flip store                                                  | Visit the Flip store My Movies [3 videos] |                              |                              |
| Camcorder [36]                                                              |                                           |                              |                              |
| Computer                                                                    | MBO Groen Intervi 23-3-2010               | MBO groen intervie 23-3-2010 | MBO Groen intervie 25-3-2010 |
| <ul> <li>januari 2009</li> <li>2010_03 [21]</li> <li>2010_04 [1]</li> </ul> | MBO Groen                                 | MBO groen<br>interview       | MBO Groen                    |
| My Movies [3]                                                               | Interview met<br>Bernard                  | QMP toetsen                  | interviews<br>ICT leren      |
|                                                                             |                                           |                              |                              |
|                                                                             | 1:23                                      | 2:33                         | 2:01                         |
|                                                                             |                                           |                              |                              |
|                                                                             |                                           |                              |                              |

Films worden na montage altijd automatisch opgeslagen op je PC.

## AFSPELEN:

Je kunt de filmpjes in klein formaat afspelen via de bedieningsknopjes. Mooier is full screen. Het snelste gaat dit door met de rechtermuisknop op filmje van je keuze te klikken en voor 'Full Screen' te kiezen.

Je kunt ook een filmpje selecteren en daarna onderin op dit icoontje klikken;

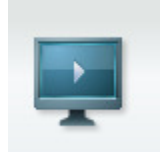

#### LET OP:

Vanuit je PC (dus zonder Flipshare software) kun je geen opnames afspelen. De opnames staan in MPEG4 en daar heeft een Window's PC geen player voor. Je kunt wel zonder Flipshare op je PC films afspelen want deze worden automatisch in WMV files gemaakt en dat kan in de Media Player, standaard op alle Window PC's.

Wil je dus op wat laten zien op een andere PC zonder Flipshare software, maak er dan eerst een film van!!!

Noot:

De opnames staan in mpeg4 vanwege de hoge kwaliteit van dit formaat. Als je daarmee een film gaat monteren blijft de kwaliteit ook in het filmformaat WMV hoog.

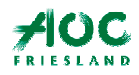

Servicebureau ICT leren